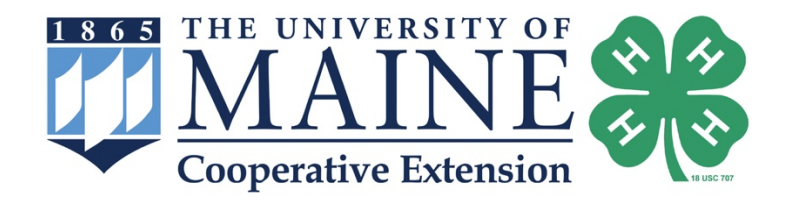

## **4-H Volunteer e-Learning Course Instructions**

If you already have a ZSuite account, please login and skip to Step 3.

1. Visit <u>https://4h.zsuite.org/</u> and select **'Sign Up'** button.

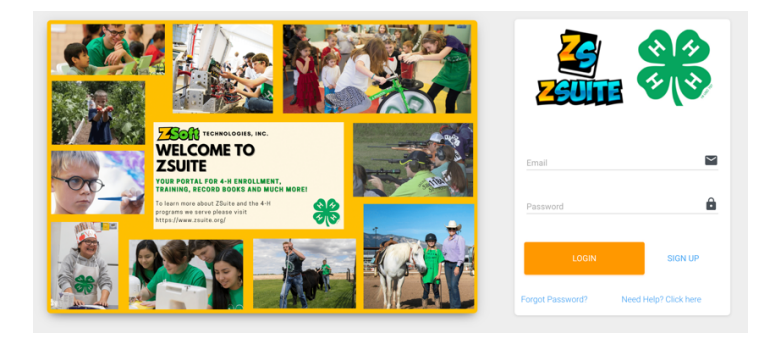

2. Register Household - Enter in required household information then click orange 'Let's Go' button.

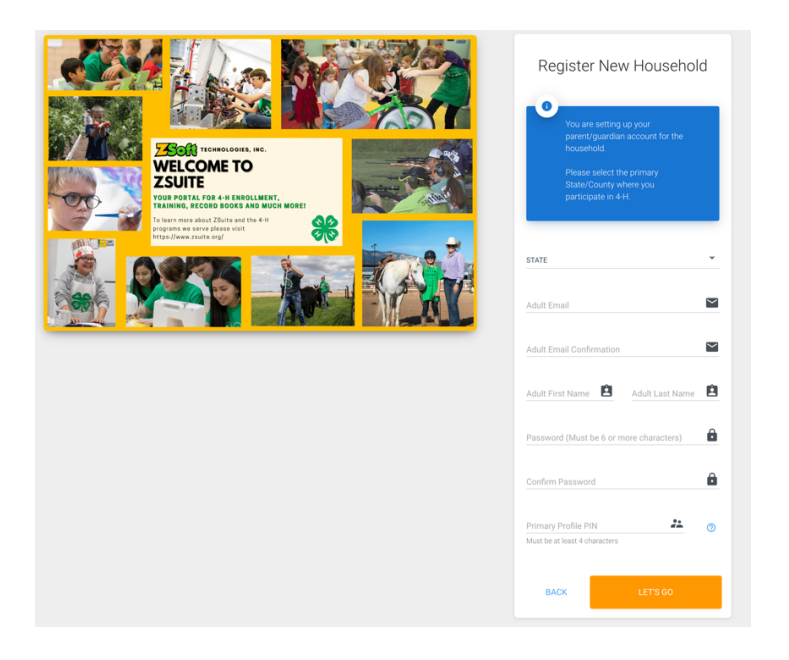

3. Once the household is established, you click the **'Choose profile'** button.

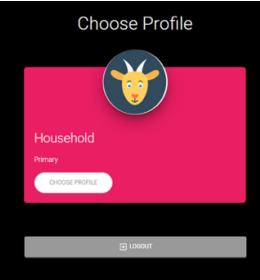

4. Add a Household member - to create your profile click the green **'+Household Member'** button.

| ↑ Maine Test Household ⊚                                                                                                    |                                                                                                   |  |  |
|----------------------------------------------------------------------------------------------------|---------------------------------------------------------------------------------------------------|--|--|
| This is your dashboard. You can view/add to your household members below,<br>about the dashboard                                                                  | view announcements, shared files and more. Click the $\widehat{\mathcal{O}}$ button to learn more |  |  |
| There are no profiles added to this household. Please click the <u>+ Household Member</u> button below to add a profile for the kids/adults in your<br>household. |                                                                                                   |  |  |
| + HOUSEHOLD MEMBER                                                                                                    | Show Archived Members                                                                             |  |  |
| Add a Household Member by clicking on "+ HOUSEHOLD ME                                                                                                    | MBER" button                                                                                      |  |  |

5. Enter in your First Name, Last Name and select volunteer from the dropdown menu. **If ZSuite asks you to continue with an enrollment, please do not create an enrollment at this time.** You will be asked to do that at a later time once you've completed all the volunteer onboarding requirements. Please choose **'Switch Profile'** on the sidebar and then select your volunteer profile.

| *Maine Test Househol | d              |                          |                                                               | SWITCH PROFILE                        |
|----------------------|----------------|--------------------------|---------------------------------------------------------------|---------------------------------------|
|                      |                | © <u>aurs</u> i <b>₩</b> | Enrollment in 4-H for<br>2023 - 2024                          |                                       |
|                      |                |                          | BACK TO DASHBOARD                                             |                                       |
|                      |                | Switch Profile           | PERIONAL INFO WAIVERS                                         | CLUBS                                 |
|                      | CHOOSE PICTURE | Dashboard                | Account Profile Information                                   |                                       |
|                      |                |                          | Edit in "Household Members" tab under Primary Profile<br>Name |                                       |
| First Manua          | Last Marca     | OE Newsello              |                                                               |                                       |
| rist name            | Last Name      | Elevents                 | Basic information                                             |                                       |
| CHOOSE A ROLE        | *              | Calendar                 |                                                               |                                       |
|                      |                | S Payments               | First Name* Middle Initial                                    |                                       |
|                      | NUE            | • нер                    | Last Name * Preferred Name                                    |                                       |
|                      |                | ED Logout                |                                                               |                                       |
|                      |                | Sec. Sec.                | Birth Date Email *                                            |                                       |
|                      |                |                          |                                                               |                                       |
|                      |                |                          | GENDER IDENTITY ETHNICITY                                     | · · · · · · · · · · · · · · · · · · · |

6. To access the Clover Academy training library, click **'Clover Academy'** listed on the menu on the lefthand side, then select the green **'Enroll'** button on the Maine-4-H Volunteer e-Learning Modules. You will need to select **'Yes'** to confirm your enrollment. To begin, select the green **'Launch'** button.

| <u> </u>                   | 1 Dashboard                                                                                                    |                                                                                         |                                                                                                    | 0                                                                 |
|----------------------------|----------------------------------------------------------------------------------------------------|-----------------------------------------------------------------------------------------|----------------------------------------------------------------------------------------------------|-------------------------------------------------------------------|
| ⊂ <u>sixisi</u> <b>≭</b>   | A Household                                                                                                    | MAINE Conversion                                                                        | MAINE CONVERSION                                                                                                    | MAINE<br>Cooperative Extension                                    |
| · _                        | This is your dashboard. You can view/add is your household members below, view announcements, shared fires and more. Click the 🕲 button to learn more about the dashboard | Science, Technology, Engineering, and Math                                              | VolumenTraining                                                                                                    | VoluterTaining                                                    |
| Profile     Switch Profile | + Incutions Memory Brow Archived Members                                                                                                    | Maine - STEM Ambassadors                                                                | Maine - 4-H Volunteer e-Learning Modules<br>The Maine 4-H Volunteer e-Learning Modules is an<br>online course designed to orient new 4-H volunteers.                                                                                                    | Maine - Introduction to Cultural<br>Competency for 4-H Volunteers |
| E Dashiboard               |                                                                                                    |                                                                                         | Participants will learn about:<br>• Volunteer Roles & Relationships<br>• Positive Youth Development<br>• Youth Wouth Development                                                                                                    |                                                                   |
| Record Books               |                                                                                                    |                                                                                         | <ul> <li>Eafe &amp; Inclusive Environments. Learning modules, if you decide to you complete the four e-Learning modules, if you decide to you would like to apply to be a 44 volunteer, click on the Maine 4-4 Volunteer Certification Proceer Maine 4-4 Volunteer Certification</li> </ul> |                                                                   |
| Clover Academy             | ←                                                                                                    |                                                                                         |                                                                                                    |                                                                   |
| Events<br>Calendar         | A Announcements Shared Files Smithy Undersate                                                                                                    | DIROLL                                                                                  | DWOLL                                                                                                    | EMPOL.                                                            |
| \$ Payments                | + Mare No Shared Files                                                                                                    | MAINE <b>#</b>                                                                          | Ť                                                                                                    |                                                                   |
| Logout                     | Upcoming Events                                                                                                    | Cooperative Extension Cooperative Extension Maine - 4-H Volunteer Certification Drowsee |                                                                                                    |                                                                   |

7. To begin, select the text **'Lesson 1: Volunteer Roles and Relationships'**. Next, choose the blue **'Enter'** button. If you cannot see the entire video screen, select the < button at the top, left of the video to enlarge.

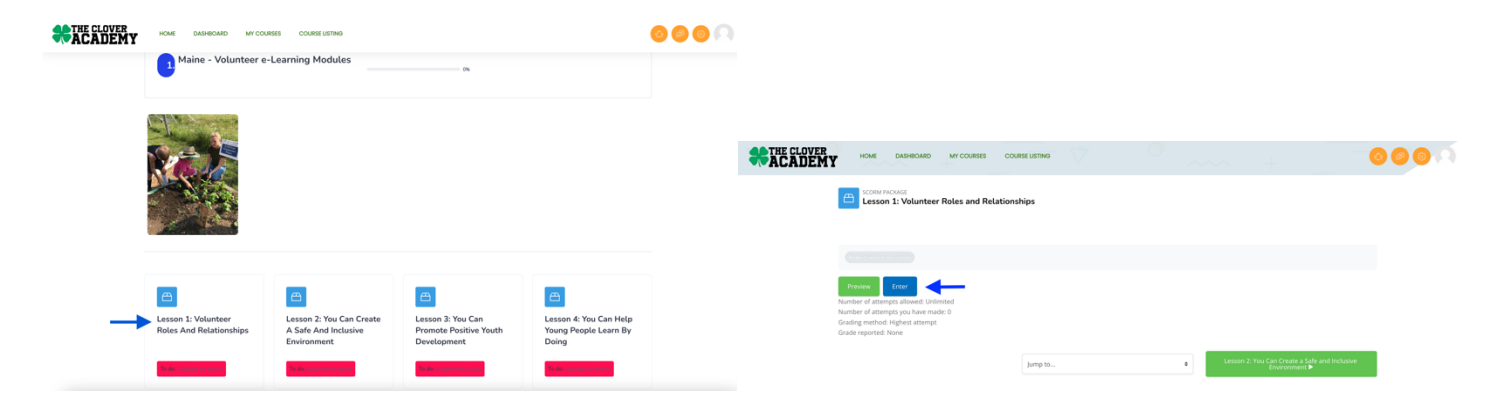

8. Once you've completed all four modules, your certificate will become available. Click the blue **'View** certificate' button.

| CADEMY |                                                       | 000 |
|--------|-------------------------------------------------------|-----|
|        | CUIDOM CREMEATE<br>Completion Certificate             |     |
|        |                                                       |     |
|        | Vew certificat                                        |     |
|        | 4 Lesson & You Can ledy Thong People Learn by Jump to |     |

9. Please download and email a copy of the certificate to your county office: <u>Contact Information for All</u> <u>UMaine Extension County Offices [extension.umaine.edu/county-offices/all]</u>

10. Now that you have completed the e-Learning modules that introduced you to 4-H, if you would like to apply to be a 4-H volunteer, click on the **Maine 4-H Volunteer Certification Process** module to begin the application process. This module is found in the Course Catalog on the Clover Academy in ZSuite.

In complying with the letter and spirit of applicable laws and pursuing its own goals of diversity, the University of Maine System does not discriminate on the grounds of race, color, religion, sex, sexual orientation, transgender status, gender, gender identity or expression, ethnicity, national origin, citizenship status, familial status, ancestry, age, disability physical or mental, genetic information, or veterans or military status in employment, education, and all other programs and activities. The University provides reasonable accommodations to qualified individuals with disabilities upon request. The following person has been designated to handle inquiries regarding non-discrimination policies: Director of Equal Opportunity, 5713 Chadbourne Hall, Room 412, University of Maine, Orono, ME 04469-5713, 207.581.1226, TTY 711 (Maine Relay System).